### Спецификация

| Модель                | AR-XVR0404BD                                         |  |  |
|-----------------------|------------------------------------------------------|--|--|
| Видео входы           | 4CH BNC                                              |  |  |
| Видео выходы          | Analog/AHD/CVI/TVI 2.0/TVI 3.0/Network               |  |  |
| VGA выход             | 1920 × 1080P/60Hz                                    |  |  |
| HDMI выход            | 1920x1080P/60Hz                                      |  |  |
| Аудио входы           | 1 CH, RCA                                            |  |  |
| Аудио выходы          | 1 CH, RCA                                            |  |  |
| Стандарт видео сжатия | Standard H.265/H.264                                 |  |  |
| Количество кадров     | PAL: 25 fps; NTSC :30 fps                            |  |  |
| Двойной поток         | Поддерживается                                       |  |  |
| Тревожные входы       | нет                                                  |  |  |
| Тревожные выходы      | нет                                                  |  |  |
| Тип хранения данных   | Один SATA interface                                  |  |  |
| Объем HDD             | Поддерживает HDD с максимальной вместимостью<br>8 Тб |  |  |
| Снятие архива         | USB /Network Backup/FTP                              |  |  |
| Network Interface     | RJ45 10M / 100M Auto-adapt Ethernet port             |  |  |
| USB Interface         | Two USB2.0 interfaces                                |  |  |
| Операционная система  | Embedded Linux                                       |  |  |
| Питание               | DC +12 V / 2A                                        |  |  |
| Рабочая температура   | -10°C — 55°C                                         |  |  |

# ARSENAL

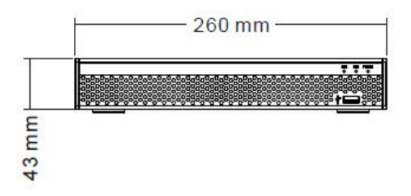

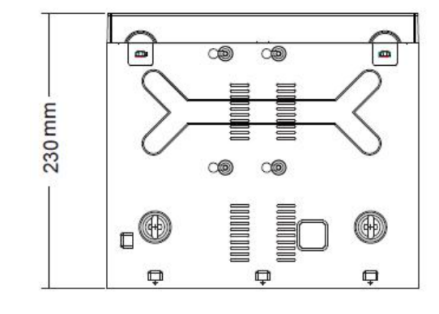

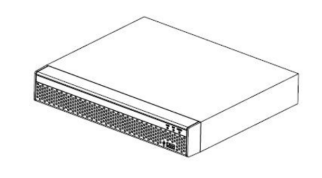

Подробную инструкцию по настройке и подключению сетевого регистратора вы можете найти на нашем сайте:

www.arsenalvideo.by или www.video-arsenal.ru

Цифровой вирегистратор

# Краткая инструкция

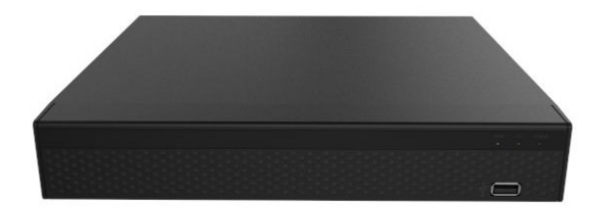

Спасибо за использование нашей продукции, пожалуйста, внимательно прочтите это руководство перед использованием. Мы не несем ответственность за ущерб вызванный неправильной эксплуатацией устройства.

### Инструкция

Это оборудование должно быть установлено в хорошо проветриваемом помещении на достаточном расстоянии от земли для рассеивания тепла. Не закрывайте вентиляционные отверстия, чтобы избежать перегрева.

□ Это оборудование должно устанавливаться горизонтально и избежать установки в местах, подверженных сильной вибрации.

□ Пожалуйста, не допускайте попадания влаги, чтобы избежать короткого замыкания, может привести к пожару или другим опасностям. Данное оборудование не является влагоустойчивым.

□ Пожалуйста, выбирайте жесткий диск, рекомендованный производителем.

□ Пожалуйста, не ставьте на него тяжелые предметы.

#### Комплектация

| ltem | Name                          | Quantity |  |
|------|-------------------------------|----------|--|
| 1    | Мышь                          | 1        |  |
| 2    | CD                            | 1        |  |
| 3    | Блок питания                  | 1        |  |
| 4    | Краткая инструкция            | 1        |  |
| 5    | Цифровой видео<br>регистратор | 1        |  |

## 1. Внешний вид

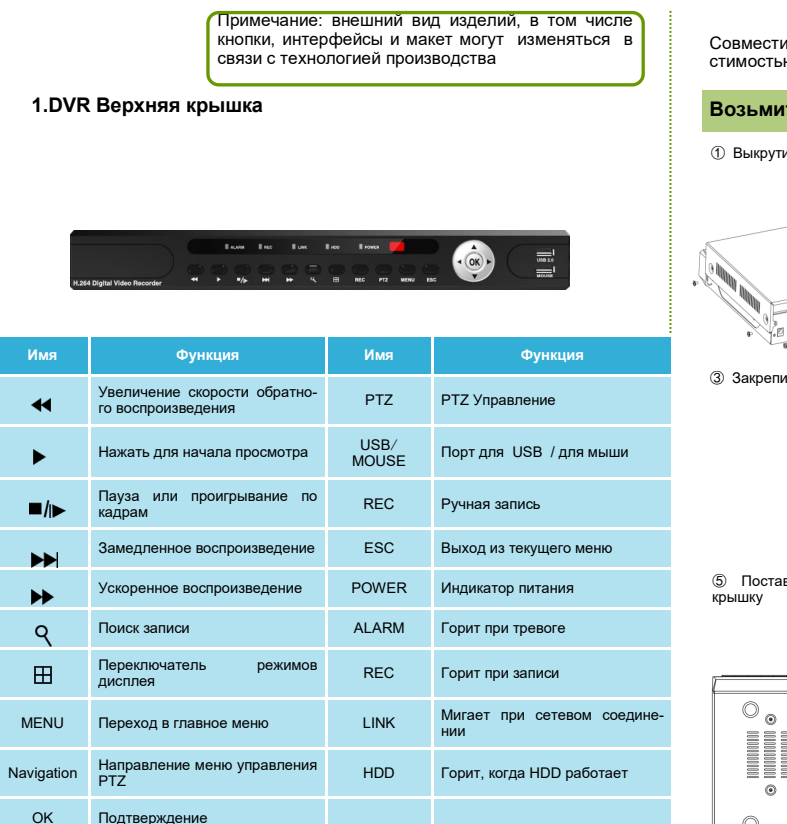

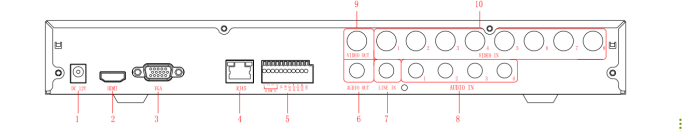

| Название<br>разъема | Назначение<br>разъема | Название<br>разъема | Назначение разъема |
|---------------------|-----------------------|---------------------|--------------------|
| VIDEO IN            | Видео вход            | AUDIO IN            | Аудио вход         |
| CVBS                | CVBS Видео<br>выход   | USB 2.0             | USB порт           |
| AUDIO OUT           | Аудио выход           | DC 12V              | Вход12V (≥2А)      |
| VGA                 | VGA Видео выход       | RJ45                | Сетевой вход       |

Примечания:

Что касается конкретных методов работы, пожалуйста, обратитесь к руководству по эксплуатации на диске.

# 2. Подключение жесткого

Совместим с 2,5 и 3,5-дюймовыми жесткими дисками, с максимальной вместимостью 4 Тб.

#### Возьмите следующий образец в качестве примера

- Выкрутите крепежные винты
  Совместите резьбовые отверстия на жестком диске с резьбовыми отверстиями на опорной плите.
- Закрепите жесткий диск на дне.

Формание к жесткому диску

⑤ Поставьте на место верхнюю ⑥ Исп крышку

6 Используйте винты, чтобы затянуть верхнюю крышку к основанию.

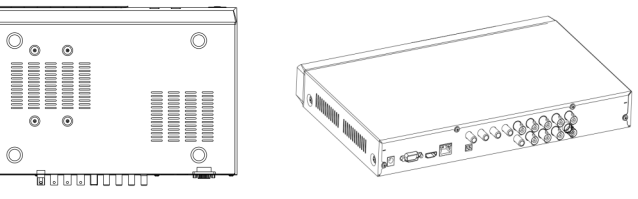

# 3.Вход в регистратор

После нормального запуска, щелкните правой кнопкой мыши и там будет диалог Войти. Тогда введите имя пользователя и пароля в поле ввода. В заводском состоянии, есть два пользователя: admin и guest, и пустой пароль. Админ является высоко привилегированным пользователем по умолчанию, гость умолчанию с низким уровнем привилегий пользователя, только с правами мониторинга и воспроизведения.

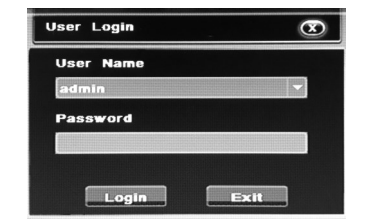

#### 4.Web вход

Если плагины не могут быть загружены, необходимо указать IE следующим образом: Инструменты -> Свойства обозревателя-> Пользовательские Уровень-> ActiveX элементы управления и подключаемые модули, выберите все, и нажмите кнопку ОК.

Введите IP адрес рекордера в адресной строке браузера, и подключите. После успешного подключения, появится окно ввода, как показано ниже.

Введите имя пользователя и пароль. Имя пользователя по умолчанию: admin без пароля. После успешного входа в систему, пожалуйста измените пароль администратора.

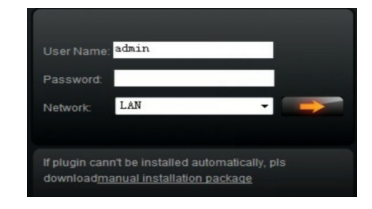

#### 5. Общие проблемы и устранение неисправностей

Если вы столкнётесь с проблемами, пожалуйста, свяжитесь с продавцом или сервисным центром.

- 1. При включении видеорегистратора, он не загружается.
- . Используется неправильный блок питания. . Неисправность программы.
- 2. DVR автоматически перезагружается через несколько минут после запуска или часто.
  - . Входное напряжение нестабильно или слишком низкое.
- . Неисправен жесткий диск.
- . Неисправен источник питания.
- . Плохое тепло отведение, загрязнен регистратор.
- Отказ DVR оборудования.
- 3. Нет видео на выходе.
  - . Проверьте, что кабель питания подключен к камере.
- . Проверьте входной видео сигнал на тестовом устройстве.
- . Проверьте включен ли монитор.
- 4.Web не может войти в систему.

. Проверьте, действительно ли подключен сетевой и есть ли LINK на панели. Используйте пинг xxx.xxx.xxx (DVR IP), чтобы проверить, подключена ли сеть.

. Если элемент управления ActiveX блокируется, пожалуйста, установите контроль ActiveX вручную.